# A.re.A Veneto - Manuale Amministratore Vecchio -Configurazione Titolare

Dalla Sezione Amministrazione Dati si accede all'area Titolare: qui puntano alcuni campi relativi al Titolare nella Sezione Anagrafica.

| Gestione utenti                                       | ×  | CLASSIFICAZIONE DEL TITOLARE                 |                                                                                                    |               |           |                                                                                                    |                |                 |                      |
|-------------------------------------------------------|----|----------------------------------------------|----------------------------------------------------------------------------------------------------|---------------|-----------|----------------------------------------------------------------------------------------------------|----------------|-----------------|----------------------|
| Strutture e UDO                                       | 1  | Classificazione del titolare: Per modificare | i dati visualizzati devi prima sbloccare il pannello pr                                                | emendo 🦞 .    |           |                                                                                                    |                |                 |                      |
| UDO da assegnare                                      | -  | Classificazione del titolare: Riga           | 1 di 77 🔍 < > » 💡 🛃 🚷                                                                                  |               |           |                                                                                                    |                |                 |                      |
| Assegnare a UO<br>Assegnare a Cod. Min.               |    | DESCR                                        | TIPO AREA FUNZ                                                                                         | CLASSE CODICE | AMBITO    | SERVIZIO                                                                                                    | PROGRAMMAZIONE | Direzione       | NOME                 |
| Sezione Procedimenti 😑                                | \$ |                                              | Assistenza sanitaria di tipo medio-alto nel sistema di<br>residenzialità extraospedaliera/distrettuale | C/URT         | SS/502/92 | Assistenza sanitaria intermedia a seguito di<br>dimissione da struttura ospedaliera – Unità                      |                | Socio Sanitario | 75.Classif_regionale |
| Fascicolo del titolare                                | \$ |                                              | Assistenza sanitaria di tipo medio-alto nel sistema di<br>residenzialità extraospedaliera/distrettuale | C/ODC         | SS/502/92 | Assistenza sanitaria intermedia a seguito di dimissione da<br>struttura ospedaliera – Ospedale di Comunità (OdC) | 1              | Socio Sanitario | 74.Classif_regionale |
| Funzioni di supporto                                  | \$ | Servizi sociali e strutture sociali, a ciclo | Assistenza Materno infantile con strutture a ciclo diurno                                              | D (ASNI)      | SO/502/92 | Asilo Nido                                                                                                    |                | Sociale         | 40.Classif_regionale |
| Registro delle Operazion                              | \$ |                                              | Assistenza Materno infantile con strutture a ciclo diurno                                              | D(MICR)       | SO/328/00 | Micronido (ex Nidofamiglia)                                                                                      |                | Sociale         | 41.Classif_regionale |
| Consulta Registro                                     | \$ |                                              | Assistenza Materno infantile con strutture a ciclo diurno                                              | D(NI-AZ)      | SO/328/00 | Nido aziendale                                                                                                   |                | Sociale         | 42.Classif_regionale |
| Help                                                  | \$ |                                              | Assistenza Materno infantile con strutture a ciclo diurno                                              | D(NI-INT)     | SO/328/00 | Nido integrato                                                                                                   |                | Sociale         | 43.Classif_regionale |
| Amministrazione dati                                  | \$ |                                              | Assistenza Materno infantile con strutture a ciclo diurno                                              | D(NI-INT)     | SO/328/00 | Centro Infanzia                                                                                                  |                | Sociale         | 44.Classif_regionale |
| Titolare                                              | \$ |                                              | Assistenza Minori con strutture a carattere comunitario<br>e accoglienza alberghiera                   | D(C-ED)       | SO/328/00 | Comunità educativa per minori                                                                                    |                | Sociale         | 45.Classif_regionale |
| Watura del titolare     Classificazione Titolare Vid  | \$ |                                              | Assistenza Minori con strutture a carattere comunitario<br>e accoglienza alberghiera                   | D (CED-PA)    | SO/328/00 | Comunità educativa per minori con pronta accoglienza                                                             |                | Sociale         | 46.Classif_regionale |
| Tipo Titolare                                         | \$ |                                              | Assistenza Minori con strutture a carattere comunitario<br>e accoglienza alberghiera                   | D(C-ED-M)     | SO/328/00 | Comunità educativa diurna per minori/adolescenti                                                                 |                | Sociale         | 47.Classif_regionale |
| Udo                                                   | \$ |                                              | Assistenza Minori con strutture a carattere comunitario<br>e accoglienza alberghiera                   | C(C-ED/R)     | SS/502/92 | Comunità educativo-riabilitative per<br>preadolescenti/adolescenti                                               |                | Socio Sanitario | 48.Classif_regionale |
| ·····Classificazioni Udo<br>·····Tipo Udo 22          | \$ |                                              | Assistenza Materno infantile con strutture a carattere<br>comunitario, accoglienza alberghiera         | D(C-MB)       | SO/328/00 | Comunità educativa Mamma-Bambino                                                                                 |                | Sociale         | 49.Classif_regionale |
| Tipo Udo                                              | \$ |                                              | Assistenza Materno infantile con Strutture a carattere<br>comunitario, accoglienza alberghiera         | D(C-F)        | SO/328/00 | Comunità familiare                                                                                               |                | Sociale         | 50.Classif_regionale |
| Direzioni                                             | \$ |                                              | Assistenza Disabili con strutture a carattere<br>comunitario, accoglienza alberghiera, Comunità        | C(CD-DIS)     | SS/502/92 | Centro diurno per persone con disabilità                                                                         |                | Socio Sanitario | 51.Classif_regionale |
| ·Tipologia Impresa Studio Videa<br>·Autorità Preposte | \$ |                                              | Auogeno, annariamenti, neoretti, ciclo diumo.<br>Assistenza Disabili con strutture Comunità alloggio   | C(CA-DIS)     | SS/502/92 | Comunità alloggio per persone con disabilità                                                                     |                | Socio Sanitario | 52.Classif_regionale |

Con l'unica eccezione della schermata Natura del Titolare, i campi contenuti nelle altre sottosezioni (Classificazione Titolare, Tipo Titolare, Organigramma Titolare) sono ricercabili tramite la funzione introdotta dalla lente di ingrandimento.

| \$ | TIPO TITOLARE TEMPL | : Riga 1 di 21 🛛 🖓 📄 🔞 😭 🐭                                   |                                 |                        |                         |   |
|----|---------------------|--------------------------------------------------------------|---------------------------------|------------------------|-------------------------|---|
|    | NOME                | Descrizione                                                  | POPOLA TUTTI I<br>CAMPI DEL TIT | ORGANIGRAMMA<br>ATTIVO | IS AZIENDA<br>SANITARIA | ] |
| 0  | 0                   | ASL                                                          | Si                              | Si                     | Si                      | * |
| \$ | 1                   | Azienda ospedaliera                                          | Si                              | Si                     | No                      |   |
| \$ | 2                   | Azienda ospedaliera-universitaria integrata con il SSN       | Si                              | Si                     | No                      | 1 |
| \$ | 3                   | Azienda ospedaliera-universitaria integrata con l'Universita | Si                              | Si                     | No                      | 1 |
| \$ | 4                   | Policlinico universitario privato                            | No                              | No                     | No                      |   |
| \$ | 5                   | IRCCS pubblico                                               | Si                              | Si                     | No                      | 1 |
| \$ | 6                   | IRCCS privato                                                | No                              | No                     | No                      |   |
| \$ | 7                   | IRCCS tondazione di diritto pubblico                         | Si                              | No                     | No                      |   |
| 0  | 8                   | IRCCS fondazione di diritto privato                          | No                              | No                     | No                      |   |

Nella riga verde è possibile inserire i valori ricercati, o tramite parole (comprese tra due asterischi) o da tendina.

👔 TIPO TITOLARE TEMPL: Inserisci nella riga evidenziata i criteri di ricerca, poi premi il tasto 🖻 per cercare i dati nel database.

| \$ | 9    | TIPO TITOLARE TEMPL: | Inserisci criteri di ricerca |  |                                 |                        |                         |   |
|----|------|----------------------|------------------------------|--|---------------------------------|------------------------|-------------------------|---|
|    | NOME |                      | Descrizione                  |  | POPOLA TUTTI I<br>CAMPI DEL TIT | ORGANIGRAMMA<br>ATTIVO | IS AZIENDA<br>SANITARIA |   |
| ٥  |      |                      | *pubblico*                   |  | ×                               |                        | 6                       | - |
| ٥  |      |                      |                              |  |                                 |                        |                         |   |
| 0  |      |                      |                              |  |                                 |                        |                         |   |
| \$ |      |                      |                              |  |                                 |                        |                         |   |
| \$ |      |                      |                              |  |                                 |                        |                         |   |

A questo punto l'utente facendo clic sulla cartella ottiene l'elenco dei risultati.

TIPO TITOLARE TIPO TITOLARE TEMPL: Per modificare i dati visualizzati devi prima sbloccare il pannello premendo 9 € & \* 9 TIPO TITOLARE TEMPL: Riga 1 di 2 🔘 ☑ NOME POPOLA TUTTI I CAMPI DEL TIT ORGANIGRAMMA ATTIVO IS AZIENDA SANITARIA Descrizione \$ IRCCS pubblic Si Si No \$ IRCCS fondazione di diritto pubblice Si No No 0 Φ

Per tornare indietro ed effettuare una nuova ricerca l'amministratore deve cliccare nuovamente sulla lente d'ingrandimento e cancellare i valori immessi nella riga verde.

#### Natura del Titolare

La finestra Natura del Titolare permette di visualizzare il tipo di natura del titolare (Pubblico, Privato)

| 🔀 🚍 NATURA DEL TITOLARE     |  |
|-----------------------------|--|
| Natura del titolare 📳 🕱 🙀 🕞 |  |
| NAtura del titolare         |  |
|                             |  |

ed eventualmente modificarlo, anche inserendo una nuova riga, salvarlo o eliminarlo.

×

| Pubblico | OME | DESCR    |     |
|----------|-----|----------|-----|
| Pubblico | ci) | Privato  | *   |
|          | ıb  | Pubblico |     |
| *        |     |          |     |
|          |     |          |     |
|          |     |          | · · |
|          |     |          |     |
|          |     |          |     |
|          |     |          |     |
|          |     |          |     |
|          |     |          |     |

Nel nuovo inserimento, l'applicativo impone come vincolo la scelta del nome da una lista predefinita.

|                 | NATURA DEL TITOLARE                                                                                               |
|-----------------|----------------------------------------------------------------------------------------------------|
| NOME:           | E' necessario inserire un valore                                                                                  |
| Bill Natura de  | el titolare 📓 🔒                                                                                                   |
| NOME            |                                                                                                    |
| DESCR           | descrizione                                                                                                    |
| ioi             | Messaggio                                                                                                    |
| 100<br>51<br>11 | Impossibile salvare i dati. E' necessario prima correggere<br>gli errori indicati nella barra dei messaggi.<br>OK |
| S-0             |                                                                                                    |
| cu              |                                                                                                    |

L'applicativo prima di procedere all'eliminazione chiede conferma.

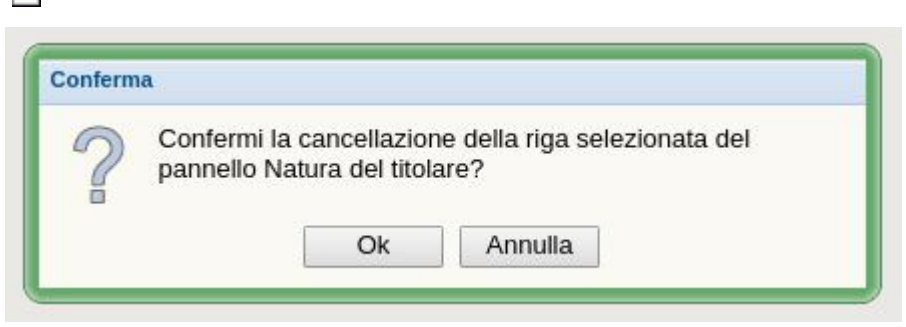

### Classificazione del titolare

Nella categoria Classificazione del titolare i campi presenti sono:

DESCR, descrizione;

TIPO AREA FUNZ, tipo area funzionale;

CLASSE CODICE;

AMBITO;

SERVIZIO: tipo di servizio fornito (es. Centro diurno, Nido);

PROGRAMMAZIONE;

Direzione: Sanitario e Salute mentale, Socio sanitario o Sociale; NOME.

È possibile esportare la lista completa in csv, tramite apposito pulsante 🖾

| ×  | CLASSIFICAZIONE DEL TITOLARE                                                                                                    |                                                                                                    |               |           |                                                                                             |                |                 |                      |
|----|----------------------------------------------------------------------------------------------------|----------------------------------------------------------------------------------------------------|---------------|-----------|---------------------------------------------------------------------------------------------|----------------|-----------------|----------------------|
|    | Classificazione del titolare: Ora NON è possibile                                                                                                    | modificare i dati, premi il tasto 🦞 per modificarli.                                                               | _             |           |                                                                                             |                |                 |                      |
|    | Classificazione del titolare: Riga 1 di 77                                                                                                    | / «<>» 🖓 🖻 🔂 😭                                                                                                    |               |           |                                                                                             |                |                 |                      |
|    | DESCR                                                                                                    | TIPO AREA FUNZ                                                                                                    | CLASSE CODICE | AMBITO    | SERVIZIO                                                                                    | PROGRAMMAZIONE | Direzione       | NOME                 |
| Φ  |                                                                                                    | Assistenza sanitaria di tipo medio-alto nel sistema di<br>residenzialità extraospedaliera/distrettuale             | C/URT         | SS/502/92 | Assistenza sanitaria intermedia a seguito di<br>dimissione da struttura ospedaliera – Unità |                | Socio Sanitario | 75.Classif_regionale |
| \$ |                                                                                                    | Assistenza sanitaria di tipo medio-alto nel sistema di<br>residenzialità extraospedaliera/distrettuale             | C/ODC         | SS/502/92 | Assistenza sanitaria intermedia a seguito di<br>dimissione da struttura ospedaliera –       |                | Socio Sanitario | 74.Classif_regionale |
| \$ | Servizi sociali e strutture sociali, a ciclo residenziale<br>e semiresidenziale, a gestione pubblica o dei soggetti<br>privati di cui all'att 1 comma 5 L 8 11 2000 p 328 | Assistenza Materno infantile con strutture a ciclo<br>diurno                                                       | D (ASNI)      | SO/502/92 | Asilo Nido                                                                                  |                | Sociale         | 40.Classif_regionale |
| \$ | DEEVAL III CHILAUAU II COMUNA ST. 8.0.2000 II. 528                                                                                                    | Assistenza Materno infantile con strutture a ciclo<br>diurno                                                       | D(MICR)       | SO/328/00 | Micronido (ex Nidofamiglia)                                                                 |                | Sociale         | 41.Classif_regionale |
| \$ | •                                                                                                    | Assistenza Materno infantile con strutture a ciclo<br>diurno                                                       | D(NI-AZ)      | SO/328/00 | Nido aziendale                                                                              |                | Sociale         | 42.Classif_regionale |
| \$ | •                                                                                                    | Assistenza Materno infantile con strutture a ciclo<br>diurno                                                       | D(NI-INT)     | SO/328/00 | Nido integrato                                                                              |                | Sociale         | 43.Classif_regionale |
| \$ |                                                                                                    | Assistenza Materno infantile con strutture a ciclo<br>diurno                                                       | D(NI-INT)     | SO/328/00 | Centro Infanzia                                                                             |                | Sociale         | 44.Classif_regionale |
| \$ |                                                                                                    | Assistenza Minori con strutture a carattere comunitario<br>e accoglienza alberghiera                               | D(C-ED)       | SO/328/00 | Comunità educativa per minori                                                               |                | Sociale         | 45.Classif_regionale |
| \$ |                                                                                                    | Assistenza Minori con strutture a carattere comunitario<br>e accoglienza alberghiera                               | D (CED-PA)    | SO/328/00 | Comunità educativa per minori con pronta<br>accoglienza                                     |                | Sociale         | 46.Classif_regionale |
| \$ |                                                                                                    | Assistenza Minori con strutture a carattere comunitario<br>e accoglienza alberghiera                               | D(C-ED-M)     | SO/328/00 | Comunità educativa diurna per<br>minori/adolescenti                                         |                | Sociale         | 47.Classif_regionale |
| \$ | ,                                                                                                    | Assistenza Minori con strutture a carattere comunitario<br>e accoglienza alberghiera                               | C(C-ED/R)     | SS/502/92 | Comunità educativo-riabilitative per<br>preadolescenti/adolescenti                          |                | Socio Sanitario | 48.Classif_regionale |
| \$ | •                                                                                                    | Assistenza Materno infantile con strutture a carattere comunitario, accoglienza alberghiera                        | D(C-MB)       | SO/328/00 | Comunità educativa Mamma-Bambino                                                            |                | Sociale         | 49.Classif_regionale |
| \$ | ,                                                                                                    | Assistenza Materno infantile con Strutture a carattere comunitario, accoglienza alberghiera                        | D(C-F)        | SO/328/00 | Comunità familiare                                                                          |                | Sociale         | 50.Classif_regionale |
| \$ | •                                                                                                    | Assistenza Disabili con strutture a carattere comunitario, accoglienza alberghiera, Comunità                       | C(CD-DIS)     | SS/502/92 | Centro diurno per persone con disabilità                                                    |                | Socio Sanitario | 51.Classif_regionale |
| \$ | •                                                                                                    | Alloggio appartamenti profetti ciclo diurno<br>Assistenza Disabili con strutture Comunità alloggio                 | C(CA-DIS)     | SS/502/92 | Comunità alloggio per persone con disabilità                                                |                | Socio Sanitario | 52.Classif_regionale |
| \$ | ,                                                                                                    | Assistenza Disabili conStrutturecomunita alloggio                                                                  | C(C-DIS-G)    | SS/502/92 | Comunità residenziale                                                                       |                | Socio Sanitario | 53.Classif_regionale |
| \$ | ,                                                                                                    | Assistenza Disabili con struttura a carattere<br>residenziale per utenti con ridotta autonomia e                   | C(RSA-DIS)    | SS/502/92 | RSA per persone con disabilità                                                              |                | Socio Sanitario | 54.Classif_regionale |
| \$ |                                                                                                    | Assistenza Anziani e altri non autosufficienti con<br>struttura a carattere residenziale per utenti con            | (CD-ANZ)      | SS/502/92 | Centro diurno per persone anziane non<br>autosufficienti                                    |                | Socio Sanitario | 55.Classif_regionale |
| \$ | ,                                                                                                    | ridotta autonomia e hisogno sanitario nrevalente<br>Assistenza Anziani con strutture di accoglienza<br>alberghiera | D(C-ALL)      | SO/328/00 | Comunità alloggio per persone anziane                                                       |                | Sociale         | 56.Classif_regionale |
| \$ | ,                                                                                                    | Assistenza persone anziane non autosufficienti con<br>patologie fisiche, psichiche, sensoriali e miste non         | C(CD-PNA)     | SS/502/92 | Centro di servizi per persone anziane non<br>autosufficienti                                |                | Socio Sanitario | 57.Classif_regionale |
| \$ |                                                                                                    | Unità di offerta per persone anziane non<br>autosufficienti con ridotto-minimo bisogno                             | CS (PNA- RM)  | SS/502/92 | PNA Ridotto-minimo bisogno assitenziale                                                     |                | Socio Sanitario | 58.Classif_regionale |
| \$ | •                                                                                                    | Unità di offerta per persone anziane non<br>autosufficienti con maggiore bisogno assistenziale                     | CS (PNA- M)   | SS/502/92 | PNA Maggiore bisogno assistenziale                                                          |                | Socio Sanitario | 59.Classif_regionale |
| \$ |                                                                                                    | Assistenza Anziani con Sezione interna a struttura residenziale                                                    | С             | SS/502/92 | Sezione SVP (Stati Vegetativi Permanenti)                                                   |                | Socio Sanitario | 60.Classif_regionale |

Facendo clic sulla chiave i campi diventano modificabili.

×

| ×  | CLASSIFICAZIONE DEL TITOLARE                                                     |                                                                                                    |                     |             |                                                                                                    |                |                 |                                          |
|----|----------------------------------------------------------------------------------|----------------------------------------------------------------------------------------------------|---------------------|-------------|----------------------------------------------------------------------------------------------------|----------------|-----------------|------------------------------------------|
| 8  | Classificazione del titolare: Sono sta                                           | ate trovate 77 righe; puoi scorrerle con i tasti fre                                                   | ccia, oppure modifi | care i dati |                                                                                                    |                |                 |                                          |
|    | Classificazione del titolare                                                     | : Riga 1 di 77 🛛 🔍 🔇 🔊 💡                                                                               |                     | ☆ 🖈 🕞       | ×                                                                                                    |                |                 |                                          |
| 2  | DESCR                                                                            | TIPO AREA FUNZ                                                                                         | CLASSE CODICE       | AMBITO      | SERVIZIO                                                                                                    | PROGRAMMAZIONE | Direzione       | NOME                                     |
|    |                                                                                  | -                                                                                                    |                     |             |                                                                                                    |                |                 |                                          |
| \$ | E.                                                                               | Assistenza sanitaria di tipo medio-alto nel sistema<br>di residenzialità extraospedaliera/distrettuale | C/URT               | SS/502/92   | Assistenza sanitaria intermedia a seguito di dimissione da<br>struttura ospedaliera – Unità Riabilitativa Territoriale (URT) |                | Socio Sanitario | ✓ 75.Classif_regionale                   |
| \$ |                                                                                  | Assistenza sanitaria di tipo medio-alto nel sistema<br>di residenzialità extraospedaliera/distrettuale | C/ODC               | SS/502/92   | Assistenza sanitaria intermedia a seguito di dimissione da<br>struttura ospedaliera – Ospedale di Comunità (OdC)             |                | Socio Sanitario | ✓ 74.Classif_regionale                   |
| \$ | Servizi sociali e strutture sociali, a<br>ciclo residenziale e semiresidenziale, | Assistenza Materno infantile con strutture a ciclo<br>diurno                                           | D (ASNI)            | SO/502/92   | Asilo Nido                                                                                                    |                | Sociale         | 40.Classif_regionale                     |
| \$ | A 2PS000P 000001 A D 0P2 S022201                                                 | Assistenza Materno infantile con strutture a ciclo<br>diurno                                           | D(MICR)             | SO/328/00   | Micronido (ex Nidofamiglia)                                                                                                  |                | Sociale         | 41.Classif_regionale                     |
| \$ |                                                                                  | Assistenza Materno infantile con strutture a ciclo<br>diurno                                           | D(NI-AZ)            | SO/328/00   | Nido aziendale                                                                                                    |                | Sociale         | 42.Classif_regionale                     |
| \$ |                                                                                  | Assistenza Materno infantile con strutture a ciclo<br>diurno                                           | D(NI-INT)           | SO/328/00   | Nido integrato                                                                                                    |                | Sociale         | 43.Classif_regionale                     |
| \$ |                                                                                  | Assistenza Materno infantile con strutture a ciclo<br>diurno                                           | D(NI-INT)           | SO/328/00   | Centro Infanzia                                                                                                    |                | Sociale         | 44.Classif_regionale                     |
| \$ |                                                                                  | Assistenza Minori con strutture a carattere<br>comunitario e accoglienza alberghiera                   | D(C-ED)             | SO/328/00   | Comunità educativa per minori                                                                                                |                | Sociale         | ✓ 45.Classif_regionale                   |
| \$ |                                                                                  | Assistenza Minori con strutture a carattere<br>comunitario e accoglienza alberghiera                   | D (CED-PA)          | SO/328/00   | Comunità educativa per minori con pronta accoglienza                                                                         |                | Sociale         | 46.Classif_regionale                     |
| \$ | •                                                                                | Assistenza Minori con strutture a carattere<br>comunitario e accoglienza alberghiera                   | D(C-ED-M)           | SO/328/00   | Comunită educativa diurna per minori/adolescenti                                                                             |                | Sociale         | 47.Classif_regionale                     |
| \$ | •                                                                                | Assistenza Minori con strutture a carattere<br>comunitario e accoglienza alberghiera                   | C(C-ED/R)           | SS/502/92   | Comunità educativo-riabilitative per<br>preadolescenti/adolescenti                                                           |                | Socio Sanitario | 48.Classif_regionale                     |
| \$ |                                                                                  | Assistenza Materno infantile con strutture a<br>carattere comunitario, accoglienza alberghiera         | D(C-MB)             | SO/328/00   | Comunità educativa Mamma-Bambino                                                                                             |                | Sociale         | 49.Classif_regionale                     |
| \$ | •                                                                                | Assistenza Materno infantile con Strutture a<br>carattere comunitario, accoglienza alberghiera         | D(C-F)              | SO/328/00   | Comunità familiare                                                                                                    |                | Sociale         | ✓ 50.Classif_regionale                   |
| \$ | •                                                                                | Assistenza Disabili con strutture a carattere<br>comunitario, accoglienza alberghiera,                 | C(CD-DIS)           | SS/502/92   | Centro diurno per persone con disabilità                                                                                     |                | Socio Sanitario | ≤ 51.Classif_regionale                   |
| \$ |                                                                                  | Assistenza Disabili con strutture Comunità<br>alloggio                                                 | C(CA-DIS)           | SS/502/92   | Comunità alloggio per persone con disabilità                                                                                 |                | Socio Sanitario | <ul> <li>52.Classif_regionale</li> </ul> |
| \$ |                                                                                  | Assistenza Disabili conStrutturecomunita alloggio                                                      | C(C-DIS-G)          | SS/502/92   | Comunită residenziale                                                                                                    |                | Socio Sanitario | ✓ 53.Classif_regionale                   |
| \$ |                                                                                  | Assistenza Disabili con struttura a carattere<br>residenziale per utenti con ridotta autonomia e       | C(RSA-DIS)          | SS/502/92   | RSA per persone con disabilità                                                                                               |                | Socio Sanitario | S4.Classif_regionale                     |
| \$ |                                                                                  | Assistenza Anziani e altri non autosufficienti<br>con struttura a carattere residenziale per utenti    | (CD-ANZ)            | SS/502/92   | Centro diurno per persone anziane non autosufficienti                                                                        |                | Socio Sanitario | ✓ 55.Classif_regionale                   |
| \$ |                                                                                  | Assistenza Anziani con strutture di accoglienza<br>alberghiera                                         | D(C-ALL)            | SO/328/00   | Comunità alloggio per persone anziane                                                                                        | 2              | Sociale         | ✓ 56.Classif_regionale                   |
| \$ | -                                                                                | Assistenza persone anziane non autosufficienti<br>con patologie fisiche, psichiche, sensoriali e       | C(CD-PNA)           | SS/502/92   | Centro di servizi per persone anziane non autosufficienti                                                                    |                | Socio Sanitario | 57.Classif_regionale                     |
| \$ |                                                                                  | Unità di offerta per persone anziane non<br>autosufficienti con ridotto-minimo bisogno                 | CS (PNA- RM)        | SS/502/92   | PNA Ridotto-minimo bisogno assitenziale                                                                                      |                | Socio Sanitario | ✓ 58.Classif_regionale                   |
| \$ |                                                                                  | Unità di offerta per persone anziane non<br>autosufficienti con maggiore bisogno assistenziale         | CS (PNA- M)         | SS/502/92   | PNA Maggiore bisogno assistenziale                                                                                           |                | Socio Sanitario | ✓ 59.Classif_regionale                   |
| \$ |                                                                                  | Assistenza Anziani con Sezione interna a struttura<br>residenziale                                     | С                   | SS/502/92   | Sezione SVP (Stati Vegetativi Permanenti)                                                                                    |                | Socio Sanitario | 60.Classif_regionale                     |

Selezionata una riga, facendo clic sul simbolo del bloc-notes la possibile l'applicativo apre la schermata di dettaglio da cui è possibile inserire le modifiche alla singola classificazione.

|                       | DEL TITOLARE                                                                           |
|-----------------------|----------------------------------------------------------------------------------------|
| Classificazione del t | itolare: Ora è possibile modificare i dati, premi il tasto 🥜 per bloccare il pannello. |
| Classificazi          | ione del titolare: Riga 4 di 77 🛛 « < > » 🔉 🖓 📰 🚱 🔀 🎓 😭                                |
|                       | ×                                                                                      |
| NOME                  | 41.Classif_regionale                                                                   |
| DESCR                 |                                                                                        |
| AMBITO                | SO/328/00                                                                              |
| CLASSE CODICE         | D(MICR)                                                                                |
| TIPO AREA FUNZ        | Assistenza Materno infantile con strutture a ciclo diurno                              |
| SERVIZIO              | Micronido (ex Nidofamiglia)                                                            |
| PROGRAMMAZIONE        |                                                                                        |
| Direzione             | Sociale                                                                                |

Una volta inseriti nuovi dati, o modificati i preesistenti, compare la scritta Dati Modificati.

| CLASSI    | FICAZIONE DEL TITOLARE         |                          |                             |                        |                                    |       |
|-----------|--------------------------------|--------------------------|-----------------------------|------------------------|------------------------------------|-------|
| 🚦 Classif | icazione del titolare: Hai mod | ificato i dati visualizz | ati; se vuoi registrarli ne | l database premi 🗔 , s | se vuoi annullare le modifiche pre | mi 👶. |
| 1         | Classificazione del titolare   | DATI MODIFICATI          | « < > »                     | 9 💷 🎒 🚱                | 🗶 😭 😭 🖬                            |       |

×

×

È possibile ora salvare, facendo clic sull'apposito tasto 🗾 e tornare alla lista con il pulsante 🧾, oppure eliminare la specifica riga di classificazione del titolare col tasto elimina. L'applicativo chiederà conferma.

1

SS/502/92
CODICE
Conferma
REA FUNZ
Confermi la cancellazione della riga selezionata del
pannello Classificazione del titolare?
Ok Annulla

Nella sezione dedicata al Titolare è possibile esportare la lista completa di ciscuna specifica in csv, tramite apposito pulsante

#### **Tipo Titolare**

| ×  | TIPO TITOLARE                |                                                                |                                 |                        |                         |   |
|----|------------------------------|----------------------------------------------------------------|---------------------------------|------------------------|-------------------------|---|
| õ  | TIPO TITOLARE TEMPL: Per mod | ificare i dati visualizzati devi prima sbloccare il pannello p | remendo 🦞 .                     |                        |                         |   |
| \$ |                              | : Riga 1 di 21 🛛 🖓 📄 🚱 😭 😒                                     |                                 |                        |                         |   |
|    | NOME                         | Descrizione                                                    | POPOLA TUTTI I<br>CAMPI DEL TIT | ORGANIGRAMMA<br>ATTIVO | IS AZIENDA<br>SANITARIA |   |
| \$ | oj .                         | ASL                                                            | Si                              | Si                     | Si                      |   |
| φ  | 1                            | Azienda ospedaliera                                            | Si                              | Si                     | No                      |   |
| \$ | 2                            | Azienda ospedaliera-universitaria integrata con il SSN         | Si                              | Si                     | No                      |   |
| \$ | 3                            | Azienda ospedaliera-universitaria integrata con l'Universita   | Si                              | Si                     | No                      |   |
| \$ | 4                            | Policlinico universitario privato                              | No                              | No                     | No                      |   |
| \$ | 5                            | IRCCS pubblico                                                 | Si                              | Si                     | No                      |   |
| \$ | 6                            | IRCCS privato                                                  | No                              | No                     | No                      |   |
| >  | 7                            | IRCCS fondazione di diritto pubblico                           | Si                              | No                     | No                      |   |
| \$ | 8                            | IRCCS fondazione di diritto privato                            | No                              | No                     | No                      | 1 |
| >  | 9                            | Ospedale classificato o assimilato                             | No                              | No                     | No                      | Ĩ |
| >  | 10                           | Isituto qualificato presidio della USL                         | No                              | No                     | No                      |   |
| >  | 12                           | Ente di ricerca                                                | No                              | No                     | No                      |   |
| >  | 13                           | Casa di cura privata accreditata                               | No                              | No                     | No                      | - |
| >  | 14                           | Casa di cura privata non accreditata                           | No                              | No                     | No                      |   |
| >  | 15.01                        | Struttura territoriale privata autorizzata                     | No                              | No                     | No                      |   |
| >  | 15.02                        | Struttura territoriale privata accreditata                     | No                              | No                     | No                      |   |
| >  | 16                           | Altra Azienda (es. Azienda per l'Emergenza)                    | No                              | No                     | No                      |   |
| >  | 17                           | Farmacia                                                       | No                              | No                     | No                      | - |
| >  | 18                           | Comune                                                         | No                              | No                     | No                      | 1 |
| >  | 19                           | IPAB                                                           | No                              | No                     | No                      |   |
| >  | 20                           | ALTRO                                                          | No                              | No                     | No                      |   |
| >  |                              |                                                                |                                 |                        |                         |   |
| >  |                              |                                                                |                                 |                        |                         |   |
| >  |                              |                                                                |                                 |                        |                         |   |
| >  |                              |                                                                |                                 |                        |                         |   |
| >  |                              |                                                                |                                 |                        |                         |   |
| >  |                              |                                                                |                                 |                        |                         |   |
| >  |                              |                                                                |                                 |                        |                         |   |
| >  |                              |                                                                |                                 |                        |                         |   |
| >  |                              |                                                                |                                 |                        |                         |   |
| >  |                              |                                                                |                                 |                        |                         |   |
| >  |                              |                                                                |                                 |                        |                         |   |
| >  |                              |                                                                |                                 |                        |                         |   |
| >  |                              |                                                                |                                 |                        |                         |   |
| 2  |                              |                                                                |                                 |                        |                         |   |

Da Tipo Titolare è possibile modificare: Nome, Descrizione e i flag relativi a Popola tutti i campi del Titolare, Organigramma Attivo, IS Azienda Sanitaria. Dopo aver fatto clic sulla Chiave, l'amministratore seleziona una riga e la

TIPO TITOLARE TEMPL: Riga 1 di 21 9 R 😭 🛠 🗔 \* / × 22 ☑ NOME POPOLA TUTTI I CAMPI DEL TIT ORGANIGRAMMA ATTIVO IS AZIENDA SANITARIA Descrizion Φ ASL 0 Si Si Si ~ \$ V Si V No Azienda ospedaliera Si V ¢ 2 Azienda ospedaliera-universitaria integrata con il SSN Si V Si V No V \$ 3 Azienda ospedaliera-universitaria integrata con l'Universita Si Y Si No ~ \$ 4 Policlinico universitario privato No No V No ~ × \$ 5 IRCCS pubblico Sĩ Si V No × ~ Φ ✓ No 6 **IRCCS** privato No V No ~ φ IRCCS fondazione di diritto pubblico Sì V No 7 ~ No Y \$ 8 IRCCS fondazione di diritto privato No No V No ~ \$ 9 Ospedale classificato o assimilato No V No V No V  $\diamond$ 10 Isituto qualificato presidio della USL No No No ~ ~ \$ 12 ▼ No Ente di ricerca No No V V Φ 13 Casa di cura privata accreditata No V No ✓ No ~ Φ 14 Casa di cura privata non accreditata No No No No No ~ φ 15.01 Struttura territoriale privata autorizzata No V No ~ No Y \$ 15.02 Struttura territoriale privata accreditata No No No ~ No ~ \$ 16 Altra Azienda (es. Azienda per l'Emergenza) No ~ No V No ~ Φ 17 Farmacia No Y No ~ No ~ \$ 18 Comune No No V No ~ Y \$ 19 IPAB V No No No V V 0 ALTRO 20 No ~ No V No ~ \$ ~ ~ V φ V V V 0 ~ ~ ~ 0 ~ ~ ~ \$ ~ ~ ~ \$ ~ Y V 0 Y Y ~ \$ ~ ~ ~ φ V ~ V 0 V V ~ 0 ~ N ~ \$ Y ~ ~ \$ V × V

Dalla nuova schermata, come dalla precedente è possibile inserire, duplicare, modificare o eliminare un campo; in quest'ultimo caso l'applicativo chiederà conferma dell'operazione.

~

~

~

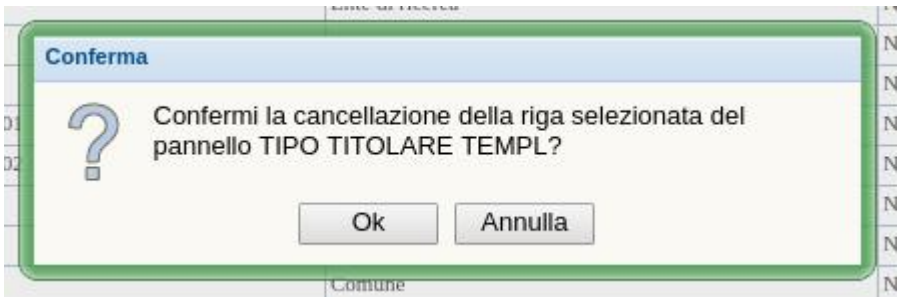

Nella stessa schermata è possibile anche aprire un'altra tabella (Titolare obj) in cui inserire o modificare (o eliminare) la Ragione sociale del titolare e la denominazione.

🚦 TIPO TITOLARE TEMPL: Ora è possibile modificare i dati, premi il tasto 🥒 per bloccare il pannello.

X TIPO TITOLARE

\$

|                       | ADE TEMPI - Diga 2 di 21 |                                       |
|-----------------------|--------------------------|---------------------------------------|
|                       |                          |                                       |
| ME                    | 1                        |                                       |
| crizione              | Azienda ospedaliera      |                                       |
| P. TUT. I CAM, D. TT. | Si                       | IS AZIENDA No                         |
| GANIG. ATTIVO         | Si                       | SANITARIA                             |
|                       |                          |                                       |
| TITOLARE OF           | j: Riga 1 di 1 🛛 🎯 📄 💌 😭 |                                       |
| RAG SOC               |                          | DENOMINAZIONE                         |
| A data da Constation  | PADOVA                   | Ariset Orachine DADOVA                |
| Azienda Ospedanera    | PADOVA                   | Azienda Ospedanera MADOVA             |
| S                     |                          |                                       |
| >                     |                          |                                       |
| >                     |                          |                                       |
| >                     |                          |                                       |
| >                     |                          |                                       |
| >                     |                          |                                       |
| >                     |                          |                                       |
|                       |                          | · · · · · · · · · · · · · · · · · · · |

È possibile entrare nel dettaglio di una singola riga attraverso il pulsante bloc-notes 🧾

×

| IS AZIENDA<br>SANITARIA | Si |  |
|-------------------------|----|--|
|                         |    |  |
|                         |    |  |
|                         |    |  |

L'applicativo, in caso di eliminazione chiede conferma dell'azione.

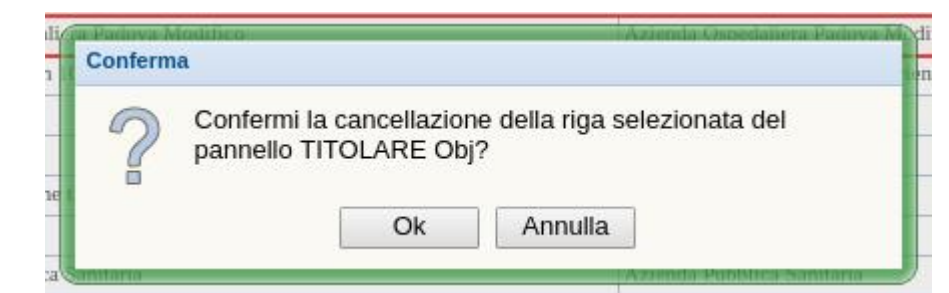

## Organigramma Titolare

L' Organigramma Titolare fa da connettore tra due tabelle distinte a cui puntano i titolari

| ×  | ORGANIGRAMMA TITOLARE                                                                              |                                                    |             |   |  |
|----|----------------------------------------------------------------------------------------------------|----------------------------------------------------|-------------|---|--|
| 8  | 🚦 BIND ORGAN UO TITOLARE: Ora NON è possibile modificare i dati, premi il tasto 🦞 per modificarli. |                                                    |             |   |  |
| *  | BIND ORGAN UO TITOLARE: Riga 1 di 12 💡 🛞 🙀 🔀                                                       |                                                    |             |   |  |
| _  |                                                                                                    |                                                    |             |   |  |
|    |                                                                                                    |                                                    |             |   |  |
|    | DENOMINAZIONE ORGANIGRAMMA PADRE                                                                   | RAG SOC FK ORGANIG TITOLARE TIT                    | Codice ULSS |   |  |
|    |                                                                                                    |                                                    |             |   |  |
| \$ | 101 - AZIENDA ULSS 1 "DOLOMITICA"                                                                  | Azienda ULSS n. 1 Dolomiti                         | 101         | * |  |
| \$ | AZIENDA ULSS 8 "BERICA"                                                                            | Azienda ULSS n. 8 Berica                           | 106         |   |  |
| \$ | AZIENDA ULSS 2 "MARCA TREVIGIANA"                                                                  | Azienda ULSS n. 2 Marca trevigiana                 | 109         |   |  |
| \$ | AZIENDA ULSS 4 "VENETO ORIENTALE"                                                                  | Azienda ULSS n. 4 Veneto Orientale                 | 110         |   |  |
| \$ | AZIENDA ULSS 6 "EUGANEA"                                                                           | Azienda ULSS n. 6 Euganea                          | 116         |   |  |
| \$ | AZIENDA ULSS 5 "POLESANA"                                                                          | Azienda ULSS n. 5 Polesana                         | 118         |   |  |
| \$ | AZIENDA ULSS 9 "SCALIGERA"                                                                         | Azienda ULSS n. 9 Scaligera                        | 120         |   |  |
| \$ | AZIENDA OSPEDALIERA DI PADOVA                                                                      | Azienda Ospedaliera PADOVA                         | 901         |   |  |
| \$ | AZIENDA OSPEDALIERA UNIVERSITARIA INTEGRATA DI V                                                   | Azienda Ospedaliera Universitaria Integrata VERONA | 912         |   |  |
| \$ | ISTITUTO ONCOLOGICO VENETO - IRCCS                                                                 | Istituto Oncologico Veneto IRCCS                   | 952         |   |  |
| \$ | AZIENDA ULSS 7 "PEDEMONTANA"                                                                       | Azienda ULSS n. 7 Pedemontana                      | 103         |   |  |
| \$ | AZIENDA ULSS 3 "SERENISSIMA"                                                                       | Azienda ULSS n. 3 Serenissima                      | 112         |   |  |
| \$ |                                                                                                    |                                                    |             |   |  |
| \$ |                                                                                                    |                                                    |             |   |  |
| 0  |                                                                                                    |                                                    |             |   |  |

ed è possibile apportare delle modifiche dopo aver fatto clic sulla chiave.

| ×  | ORGANIGRAMMA TITOLARE                              |      |                                                    |   |             |         |   |
|----|----------------------------------------------------|------|----------------------------------------------------|---|-------------|---------|---|
|    | BIND ORGAN UO TITOLARE: Ora è possibile modificare | i da | iti, premi il tasto 🥒 per bloccare il pannello.    |   |             |         |   |
| *  | BIND ORGAN UO TITOLARE: Riga 1 di 12               | 3    | 00 🗶 🔄 🖉 📾                                         |   |             |         |   |
|    |                                                    |      |                                                    |   |             |         |   |
|    | DENOMINAZIONE ORGANIGRAMMA PADRE                   |      | RAG SOC FK ORGANIG TITOLARE TIT                    |   | Codice ULSS |         |   |
| \$ | 101 - AZIENDA ULSS 1 "DOLOMITICA"                  | ~    | Azienda ULSS n. 1 Dolomiti                         | ~ | 101         | $\odot$ | * |
| \$ | AZIENDA ULSS 8 "BERICA"                            | ~    | Azienda ULSS n. 8 Berica                           | ~ | 106         |         |   |
| \$ | AZIENDA ULSS 2 "MARCA TREVIGIANA"                  | ~    | Azienda ULSS n. 2 Marca trevigiana                 | ~ | 109         |         |   |
| Φ  | AZIENDA ULSS 4 "VENETO ORIENTALE"                  | ~    | Azienda ULSS n. 4 Veneto Orientale                 | ~ | 110         | ~       |   |
| Φ  | AZIENDA ULSS 6 "EUGANEA"                           | ~    | Azienda ULSS n. 6 Euganea                          | ~ | 116         | -       |   |
| Φ  | AZIENDA ULSS 5 "POLESANA"                          | ~    | Azienda ULSS n. 5 Polesana                         | ~ | 118         | ~       |   |
| \$ | AZIENDA ULSS 9 "SCALIGERA"                         | ~    | Azienda ULSS n. 9 Scaligera                        | ~ | 120         | ~       |   |
| \$ | AZIENDA OSPEDALIERA DI PADOVA                      | ~    | Azienda Ospedaliera PADOVA                         | ~ | 901         | ~       |   |
| \$ | AZIENDA OSPEDALIERA UNIVERSITARIA INTEGRATA I      | ~    | Azienda Ospedaliera Universitaria Integrata VERONA | ~ | 912         |         |   |
| \$ | ISTITUTO ONCOLOGICO VENETO - IRCCS                 | ~    | Istituto Oncologico Veneto IRCCS                   | ~ | 952         | ~       |   |
| Φ  | AZIENDA ULSS 7 "PEDEMONTANA"                       | ~    | Azienda ULSS n. 7 Pedemontana                      | ~ | 103         | •       |   |
| \$ | AZIENDA ULSS 3 "SERENISSIMA"                       | ~    | Azienda ULSS n. 3 Serenissima                      | ~ | 112         | •       |   |
| \$ |                                                    | ~    |                                                    | ~ |             | -       |   |
| \$ |                                                    | ~    |                                                    | ~ |             |         |   |
| 0  |                                                    |      |                                                    | - |             | -       |   |

Per eliminare una riga l'applicativo chiederà conferma dell'azione.

| 3 | X<br>JCO VENETO JECCS Azienda II L S S n 1                                            |
|---|---------------------------------------------------------------------------------------|
| Í | Conferma                                                                              |
|   | Confermi la cancellazione della riga selezionata del pannello BIND ORGAN UO TITOLARE? |
|   | Ok Annulla                                                                            |